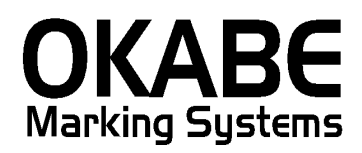

## 川徳2014消費税増税対応 値札発行システム オペレーターズ ガイド

#### Version:2.5Xシリーズ

## 2014年3月

オカベマーキングシステム株式会社

## <u>目 次</u>

I. 川徳2014消費税増税対応値札発行システム

| 目  | 次                 | 2  |
|----|-------------------|----|
| 処理 | 里概要               | 3  |
| 機食 | 能概要               | 3  |
| 処理 | 理手順               | 4  |
| ]  | 1. 発行処理(ヘッダー項目)   | 4  |
| 2  | 2. 発行処理(明細項目)     | 5  |
| ę  | 3. 取引先コードの初期値設定   | 6  |
| 4  | 4. 初期表示する札種設定     | 7  |
| Ę  | 5. 税率変更           | 8  |
| 6  | 6. 消費税計算の端数処理変更   | 9  |
| その | の他仕様              | 10 |
| ]  | 1. 値札種類リスト        | 10 |
| ソラ | フトウェアトラブル発生時のご連絡先 | 11 |

#### 処理概要

- ・使用機種 Windows搭載PC
- ・使用OS MS-Windows XP/7/10 ※サーバー用OSは除く
- ・サブモジュール オカベ製プリンタ専用 DLL (OPD)
- ・使用プリンタ M-96XX(Ⅱ)シリーズ, M9820, Xi320, M-9200(標準6/7号用)
   ※本システムは32ビット版となります。

#### 機能概要

- 1. 画面より発行データを入力し、編集後プリンタへ送信します。
- 2. 発行データの保存が可能です。
- 3. 札種は下札が3種類(標準1・2号・3号)、貼札が4種類(標準6・7号)

#### 処理手順

#### 1. 発行処理(ヘッダー項目)

| <mark> </mark> 20mniTag21 - 川徳 はM9680)<br>ファイル(E) 編集(E) 表示(V) 発行(E) | ・ その他(U) ツール(T)             | ヘルプ(円)     |              |     |  |  |  |  |  |
|---------------------------------------------------------------------|-----------------------------|------------|--------------|-----|--|--|--|--|--|
| 全発行(F1) 行発行(F2) 呼出し(F3)                                             | 3) 登録(F4) <u></u> キー参       | ·照(F11) 上; | <u>書き(W)</u> |     |  |  |  |  |  |
| 行削除(F5)  全削除(F6)  行複写(F7)  テーフル(F8)  開じる(F10)  選択発行(F12)            |                             |            |              |     |  |  |  |  |  |
| 川徳値札発行2                                                             | 川德值札発行2014消費税増税対応版(Ver2.50) |            |              |     |  |  |  |  |  |
| <b>札種名</b>                                                          | 什 λ 形能  取引先                 | - 納品年月     | 店店名          |     |  |  |  |  |  |
| <u>「標準2号プロバー</u><br>標準2号プロバー                                        | 買取 123456                   | 6 403      |              |     |  |  |  |  |  |
|                                                                     |                             | 価格         | 取引先自由欄       |     |  |  |  |  |  |
|                                                                     | 166                         |            |              |     |  |  |  |  |  |
|                                                                     |                             |            |              |     |  |  |  |  |  |
|                                                                     |                             |            |              |     |  |  |  |  |  |
|                                                                     |                             |            |              |     |  |  |  |  |  |
|                                                                     |                             |            |              |     |  |  |  |  |  |
|                                                                     |                             |            |              |     |  |  |  |  |  |
|                                                                     |                             |            |              |     |  |  |  |  |  |
|                                                                     |                             |            |              |     |  |  |  |  |  |
|                                                                     |                             |            |              |     |  |  |  |  |  |
| 札種名 万 <sup>×</sup>                                                  | -フル参照[札種]→[札種名              | 3] キー項目    |              | li. |  |  |  |  |  |

・機能:ヘッダー項目(札種~仕入形態)の入力を行います。

| :札種名 | 札種とバーコード段数の選択(F8ボタンで一覧表示)                      |
|------|------------------------------------------------|
| 仕入形態 | 数字1桁入力 1:買取(一般仕入) 2:売仕(1桁必須)                   |
| 取引先  | 数字6桁入力 取引先コードを入力(6桁必須)                         |
| 納品年月 | 数字3桁入力 西暦下1桁+月2桁で入力(3桁必須)                      |
| 店    | 数字4桁入力 店舗コードを入力(4桁必須)                          |
| 店名   | 店舗コードから自動表示                                    |
| 税区分  | 「外税」を自動表示                                      |
|      | : 札種名<br>仕入形態<br>取引先<br>納品年月<br>店<br>店名<br>税区分 |

・ファンクション機能(発行機能のみ)

| P F 1 | $\rightarrow$ | 画面データの全発行   |
|-------|---------------|-------------|
| P F 2 | $\rightarrow$ | カーソル行のみの行発行 |
| P F 7 | $\rightarrow$ | 行複写         |
| PF10  | $\rightarrow$ | 終了          |

#### 2. 発行処理(明細項目)

| mmiTag21 - 川/声 (作M0600)                                       |                         |             |            |      |  |  |  |  |
|---------------------------------------------------------------|-------------------------|-------------|------------|------|--|--|--|--|
| (IL(E) 編集(E) 表示(A) 発行                                         | (P) <b>买</b> ∩(他(II) ツー | 止(T) へ止づ(H) |            |      |  |  |  |  |
|                                                               |                         |             |            |      |  |  |  |  |
| (11年17年27日)                                                   | (F3) 豆疹(F4)             |             |            |      |  |  |  |  |
| 「削除(F5)   全削除(F6)   行複写(F7)   テ−フ≒(F8)   閉じる(F10)   選択発行(F12) |                         |             |            |      |  |  |  |  |
|                                                               |                         |             |            |      |  |  |  |  |
| 川德值札発行                                                        | 2014消費相                 | 免増税対尿       | い版(Ver2.50 | )    |  |  |  |  |
|                                                               |                         |             |            |      |  |  |  |  |
|                                                               | 什入形態  取                 | 7月先  納品年    | 1店 店名      | 税区分  |  |  |  |  |
| <u>。<br/></u> 運進っ早プロバー                                        |                         | 2456 402    | TBL        |      |  |  |  |  |
| 赤牛と与ノロハ                                                       |                         | 23430 403   |            | בעיר |  |  |  |  |
| DEPT クラス 取引条                                                  | 伴ロズント                   | 価格          | 取引先自由欄     | 村数   |  |  |  |  |
|                                                               |                         | TBL         |            |      |  |  |  |  |
|                                                               |                         |             |            |      |  |  |  |  |
|                                                               |                         |             |            |      |  |  |  |  |
|                                                               |                         |             |            |      |  |  |  |  |
|                                                               |                         |             |            |      |  |  |  |  |
|                                                               |                         |             |            |      |  |  |  |  |
|                                                               |                         |             |            |      |  |  |  |  |
|                                                               |                         |             |            |      |  |  |  |  |
|                                                               |                         |             |            |      |  |  |  |  |
|                                                               |                         |             |            |      |  |  |  |  |
|                                                               |                         |             |            |      |  |  |  |  |
|                                                               |                         |             |            |      |  |  |  |  |
|                                                               |                         |             |            |      |  |  |  |  |
|                                                               |                         |             |            |      |  |  |  |  |
|                                                               |                         |             |            |      |  |  |  |  |
| 2                                                             | テーブル参照[札種]→[            | 札種名] キー項目   |            |      |  |  |  |  |

・機能:明細項目(DEPT~枚数)の入力を行います。

| ・処理:DEP | T 数字4桁入力   | 0000~9999以外エラー(4桁必須) |
|---------|------------|----------------------|
| クラス     | 数字6桁入力     | 000~999以外エラー(6桁必須)   |
| 取引条     | 件 数字4桁入力   | 000~999以外エラー(4桁必須)   |
| コメン     | ト 販促コメントの  | の選択(F8ボタンで一覧表示・任意)   |
| 価格      | 数字6桁入力     | 未入力はエラー              |
| 取引先     | 自由欄 英数カナ13 | 行入力(任意)              |
| 枚数      | 数字4桁入力     | 1~9999以外エラー          |

・ファンクション機能(発行機能のみ)

| PF1   | $\rightarrow$ | 画面データの全発行   |
|-------|---------------|-------------|
| P F 2 | $\rightarrow$ | カーソル行のみの行発行 |

- PF5 → 行削除
- PF7 → 行複写
- PF10 → 終了
- PF12 → 選択行のみ行発行(選択は行先頭の枠をクリック)

#### 3. 取引先コードの初期値設定

| (図1)                                    |                              |              |                       |
|-----------------------------------------|------------------------------|--------------|-----------------------|
| <mark>體</mark> OmniTag21 - 川徳 (\$M9680) |                              |              |                       |
| - ファイル(E) 編集(E) 表示(V) 発行(E)             | ツ その他(Ψ) ツール(Τ) ヘルプ(Η)       |              |                       |
| 全発行(F1)  行発行(F2)  呼出し(F                 | <u>3) 登録(F4) キー参照(F11) 上</u> | <u>書き(W)</u> |                       |
| 行削除(F5)  全削除(F6)  行複写(F                 | -7) テーフル(F8) 閉じる(F10) 選打     | R発行(F12)     |                       |
| 川徳値札発行2                                 | 014消費税増税対応                   | 。版(Ver2.50)  |                       |
|                                         | <br>  什入形態  取引先  納品年月        | 店 店名         | 税区分                   |
| <u>標準2号ブロバー</u>                         | 買取 123456 403                | THE TEL      | <u>小山山, 151</u><br>外税 |
|                                         |                              |              |                       |
| DEPT / 25ス 取引条件                         |                              | 取引先目由欄       | <u>教</u>              |
|                                         |                              |              |                       |
|                                         |                              |              |                       |
| _                                       |                              |              |                       |
|                                         |                              |              |                       |
|                                         |                              |              |                       |
|                                         |                              |              |                       |
|                                         |                              |              |                       |
|                                         |                              |              |                       |
|                                         |                              |              |                       |
|                                         |                              |              |                       |
|                                         |                              |              |                       |
|                                         | ~7礼参昭[札 種]→[札 種名] キー項日       |              |                       |
| /                                       |                              | J            |                       |
| (図2)                                    |                              |              |                       |
| 取引先設定                                   |                              |              |                       |

| 取引先該定                  |   |
|------------------------|---|
| 通常使用する取引先を入力して下さい。<br> | _ |
| 123456                 |   |
|                        |   |
|                        |   |

取引先コードの初期値設定は、下記の手順で行います。

- ① 画面上部のメニューから「その他」をクリックします。
- ② 表示されたメニューから「初期値設定」をクリックします。(図1参照)
- ③ 表示された設定画面に取引先コード(数字6桁)で入力します。(図2参照)
- ④ 「OKボタン」をクリックします。
- ⑤ 入力画面の「閉じる(F10)」をクリックし、「川徳パワータグ」を再起動します。

#### 4. 初期表示する札種設定

| (図1)                                              |                                                                                                    |                                  |                     |                              |                                  |
|---------------------------------------------------|----------------------------------------------------------------------------------------------------|----------------------------------|---------------------|------------------------------|----------------------------------|
| ■ OmniTag21 - 川徳 (\$M9680)                        |                                                                                                    |                                  |                     |                              |                                  |
| - ファイル(ヒ) 編集(ヒ) 表示(型) 発行(ヒ)                       | り その他(凹) ツール(T)<br>つい しみのほかい しょうせい                                                                                                    | へルブ( <u>H</u> )<br>〒/テュュ√        | w I                 |                              |                                  |
|                                                   | 37 - 豆球(F47 - ギー参)<br>7) テーゴル(F8) - 問いろ                                                                                                    | <u>線(FIU)</u> 正書させ<br>(F1U) 遅択発行 | <u>97</u><br>(E12)  |                              |                                  |
| 11111110(0 ) ±1110(9 0)                           | 17 7 7 7 8 00 MOS                                                                                                    |                                  | 0127                |                              |                                  |
| 川徳値札発行2                                           | 014消費税増                                                                                                    | 税対応版                             | (Ver2.50)           |                              |                                  |
|                                                   |                                                                                                    |                                  |                     |                              |                                  |
|                                                   | 任人形態 取引先     四     四     取     四     取     四     取     四     取     四     四     取     四     四 | 約品年月店                            | TEL 店名              |                              |                                  |
|                                                   | <u>म्</u> र्ग्र 123436                                                                                                    | 403                              |                     | 2147                         |                                  |
| DEPT クラス 取引条件                                     |                                                                                                    | 価格 取引                            | 先自由欄                | 枚数                           |                                  |
|                                                   |                                                                                                    |                                  |                     |                              |                                  |
|                                                   |                                                                                                    |                                  |                     |                              |                                  |
|                                                   |                                                                                                    |                                  |                     |                              |                                  |
|                                                   |                                                                                                    |                                  |                     |                              |                                  |
|                                                   |                                                                                                    |                                  |                     |                              |                                  |
|                                                   |                                                                                                    |                                  |                     |                              |                                  |
|                                                   |                                                                                                    |                                  |                     |                              |                                  |
|                                                   |                                                                                                    |                                  |                     |                              |                                  |
|                                                   |                                                                                                    |                                  |                     |                              |                                  |
|                                                   |                                                                                                    |                                  |                     |                              |                                  |
| ▲ 福久 示                                            | 11.参昭は 種]→は 種名                                                                                                    | ] ≠佰日                            |                     |                              |                                  |
|                                                   |                                                                                                    |                                  |                     |                              |                                  |
| ( <u>×</u> 2)                                     |                                                                                                    |                                  | (図3)                |                              | _                                |
| ナーフルファイルを開く                                       |                                                                                                    | 2                                | 参照テーブル 編集           | 集: 札種.OTB                    |                                  |
| ファイル種別                                            | ファイル 一覧                                                                                                    |                                  | ▲ 検索キー 値<br>▶ 00 標準 |                              |                                  |
| ○ フォーマット定義ファイル (*.OFM)                            | SALE                                                                                                    |                                  |                     | 単1号プロバー<br>#0月 * <b>ロ</b> バー | =                                |
| <ul> <li>         ・         ・         ・</li></ul> | 11/11<br>札種                                                                                                    |                                  | 02 標準               | 準2亏フロバー<br>単3号ブロバー           |                                  |
| C 関係定義ファイル (*.OMG)                                | 税区分                                                                                                    |                                  | 06 標準               | 単6号ブロバー<br>#7号プロバー           |                                  |
| ◎ テーブルファイル (#.OTB)                                | 税率表示                                                                                                    |                                  | 51 標準               | 単/5/JU/1-<br>単1号セール          |                                  |
| ○ データ変換定義ファイル(*.00D)                              | 店名                                                                                                    |                                  | 52 標2<br>53 標2      | 単2号セール<br>単3号セール             |                                  |
| ○ カウンターファイル (#.00T)                               |                                                                                                    |                                  |                     |                              | 💌                                |
|                                                   |                                                                                                    |                                  |                     | + - ▲ ~ % C                  |                                  |
|                                                   | ✓ OK X=ヤン1                                                                                                    | セル <b>?</b> ヘルプ(H)               | 2                   |                              | <u> 1</u> 開じる(©) <b>?</b> ヘルプ(H) |

初期表示をする札種設定は、下記の手順で行います。

- ① 画面上部のメニューから「ツール」をクリックします。
- ② 表示されたメニューから「参照テーブル編集」をクリックします。(図1参照)
- ③ 表示されたテーブルー覧画面から「札種」をクリックします。(図2参照)
- ④ 検索キー「00」の値に初期表示したい札種名を入力します。(図3参照)
- ⑤ 上記画面サンプル(図3)では「標準2号プロパー」が設定されています。
- ⑥ 入力後、画面したにあるレボタンをクリックします。
- ⑦ 「閉じる」ボタンをクリックします。
- ⑧ 入力画面の「閉じる(F10)」をクリックし、「川徳パワータグ」を再起動します。

#### 5. 税率変更

(図1)

| アイルの編集(2)       表示(2)       発行(P)       その他(2)       ッール(2)       小月(P)         全発行(F1)       行発行(P2)       呼出(P3)       登録(F4)       ト参照(F1)       上書き(20)         「日間時(P5)       全制線(P6)       行推写(F7)       アーブル(P3)       競(5 (F1))       選択発行(F12)         Ill 徳 信 札 発 行 2014 消費 税 増税 対応版 (Ver2.50)         1       加速       (1人形態)       取引先       納品年月店       施名       税区分       小振         標準2       ワフバー       (123456       403       外税       外税                                                                                <                                                                                                    |
|----------------------------------------------------------------------------------------------------|
| 全発行(1)       行発行(2)       呼出し(3)       登録(4)       1 + 会照(11)       上書き(W)         行削除(5)       全削除(5)       行視写(77)       テー7%(93)       開じる(110)       選択発行(512) <b>川徳値札発行2014 消費税増税対応版 (Ver2.50)</b> 加速定行(512)         加速定行(512)                                                                                                    |
|                                                                                                    |
| 川徳値札発行2014消費税増税対応版(Ver2.50)         11.2.4.2.5       11.2.3.4.5.6       10.2.5.7.         11.2.4.5.6       10.2.4.5.6       10.2.5.7.         11.2.4.5.6       10.2.4.5.6       10.2.5.7.         11.2.4.5.6       10.2.4.5.6       10.2.5.7.         11.2.4.5.6       10.2.5.7.       10.2.5.7.         11.2.4.5.6       10.2.5.7.       10.2.5.7.         11.2.4.5.6       10.2.5.7.       10.2.5.7.         11.2.4.5.6       10.2.5.7.       10.2.5.7.         11.2.4.5.6       10.2.5.7.7.       10.2.5.7.7.         11.2.4.5.6       10.2.5.7.7.7.       10.2.5.7.7.7.         12.2.4.5.6       10.2.5.7.7.7.7.       10.2.5.7.7.7.7.7.7.7.7.7.7.7.7.7.7.7.7.7.7                                                                                                    |
|                                                                                                    |
| 批種名<br>標準2号ブロバー       社入形態 取引先 納品年月店 振信名       税区分 振行         DEPT クラス       取引条件       コメント       小税         □       □       □       □       小税         □       □       □       □       小税         □       □       □       □       □       □         □       □       □       □       □       □         □       □       □       □       □       □         □       □       □       □       □       □         □       □       □       □       □       □       □         □       □       □       □       □       □       □       □         □       □       □       □       □       □       □       □         □       □       □       □       □       □       □       □         □       □       □       □       □       □       □       □       □         □       □       □       □       □       □       □       □       □         □       □       □       □       □       □       □       □       □       □ <t< td=""></t<>                                                                                                    |
| 標準2号ブロバー                                                                                                    |
|                                                                                                    |
|                                                                                                    |
|                                                                                                    |
| Image: Image: Image              |
| Image: Image: Imag               |
| Image: Image: Imag               |
| Image: Image: Imag |
| Image: Image: Imag |
| L種名 了~7ル参照礼種3 +~項目                                                                                                    |
| L種名 了~7¼参照視種→(規種名) キー項目                                                                                                    |
| 上種名 「ァーフル参照[礼種]→[礼種名] キー項目 (「四 の))                                                                                                    |
| L種名 万~7%参照礼種]→礼種名] キ~項目 ////////////////////////////////////                                                                                                    |
| L種名 了~7¼参照【L種2】 +~項目 (四 2 2 2 2 2 2 2 2 2 2 2 2 2 2 2 2 2 2                                                                                                    |
|                                                                                                    |
|                                                                                                    |
|                                                                                                    |
|                                                                                                    |
| ファイル 一覧<br>「m+ tbl 8                                                                                                    |
| C フォーマット定義ファイル (#OFM) SALE                                                                                                    |
| C 画面定義ファイル (*.OIP) 札種<br>料理検索                                                                                                    |
| C 関係定義ファイル (*OMG) 税区分<br>報志                                                                                                    |
| © テーブルファイル (#OTB)                                                                                                    |
| C データ変換定義ファイル(#OCD) 店名                                                                                                    |
| C カウンターファイル(#00T)                                                                                                    |
|                                                                                                    |
|                                                                                                    |

税率を変更するには、下記の手順で行います。

- ① 発行画面からから「ツール」をクリックします。
- ② 表示されたメニューから「参照テーブル編集」をクリックします。(図1参照)
- ③ 表示されたテーブルー覧画面から「税率」をクリックします。(図2参照)
- ④ 検索キー「0」の値欄の数字(税率)を変更して、

   をクリックしてください。(図3参照)
- ⑤ 閉じる (図3)をクリックして下さい。

#### 6. 消費税計算の端数処理変更

(図1) - 🗆 × 🚟 OmniTag21 - 川徳 (\$M9680) ファイル(E) 編集(E) 表示(V) 発行(P) その他(U) ツール(T) ヘルプ(H) 全発行(F1) 行発行(F2) 呼出し(F3) 登録(F4) キー参照(F11) 上書き(W) | 行削除(F5)| 全削除(F6)| 行複写(F7)| テーブル(F8)| 閉じる(F10)| 選択発行(F12)| 川徳値札発行2014消費税増税対応版(Ver2.50) 税区分 札種名 仕入形態 取引先 納品年月店 " 店名 標準2号ブロバー 買取 123456 403 外税 而格 DEPT 257 取引条件コメント 取引先自由欄 枚数 テーブル参照[礼種]→[礼種名] キー項目 札種名 (図3) (図2) テーブルファイルを開く 参照テーブル編集: 税率.OTB × |検索キー |値 ファイル 種別 ファイル一覧 **)** 0 8 fmt tbl SALE ○ フォーマット定義ファイル (\*.OFM) コメント 1メント 札種検索 税区分 税3 ○ 画面定義ファイル (\*OIP) 関係定義ファイル (\*.0MG) 祝平表示 端数 店名 ⑦ テーブルファイル (\*.0TB) ○ データ変換定義ファイル(\*.00D)

○ カウンターファイル(#.00T)

① 発行画面からから「ツール」をクリックします。

✓OK メキャンセル アヘルプ(H)

- ② 表示されたメニューから「参照テーブル編集」をクリックします。(図1参照)
- ③ 表示されたテーブルー覧画面から「端数」をクリックします。(図2参照)
- ④ 検索キー「0」の値欄の数字を変更して、 をクリックしてください。(図3参照・計算処 理については下記参照)

I < ► ► + - ▲ </p>

×

👖 閉じる(C) 孝 ヘルプ(H)

⑤ 閉じる (図3)をクリックして下さい。

消費税額の小数点以下の端数処理 0:切捨て 50:四捨五入 99:切り上げ

## <u>その他仕様</u>

#### 1. 値札種類リスト

| 呼称   | 用紙名                                             | 縦サイズ             | 横サイズ   | 備考    |
|------|-------------------------------------------------|------------------|--------|-------|
| 標準1号 | $\Box$ $\Box$ $\Box$ $\Box$ $J$ $I$ $S$ 1 2     | 6 0 mm           | 3 7 mm | カット有り |
| 標準2号 |                                                 | $4~0\mathrm{mm}$ | 3 7 mm | カット有り |
| 標準3号 | $\Box \Box \Box \Box D E P 0 3$                 | $4.4\mathrm{mm}$ | 4 1 mm | カット無し |
| 標準6号 | $\Box$ $\Box$ $\Box$ $\Box$ $J$ $I$ $S$ $2$ $1$ | $4.4\mathrm{mm}$ | 4 1 mm | カット無し |
| 標準7号 |                                                 | 2 9 mm           | 36mm   | カット無し |

#### <u>ソフトウェアトラブル発生時のご連絡先</u>

「操作方法がわからない」「トラブルが解消しない」など、本システムについ てご不明な点がありましたら、下記の部署まで添付のFAX質問用紙にてお問 い合わせください。

# オカベマーキングシステム株式会社 技術部 システム課 TEL 03-5379-5323 FAX 03-5379-5179

受付時間: AM9:00~PM5:30

営業日:毎週月曜日~金曜日(年末年始祝日を除く)

== 川徳2014消費税增税対応版 FAX質問書 ==

年 月 日

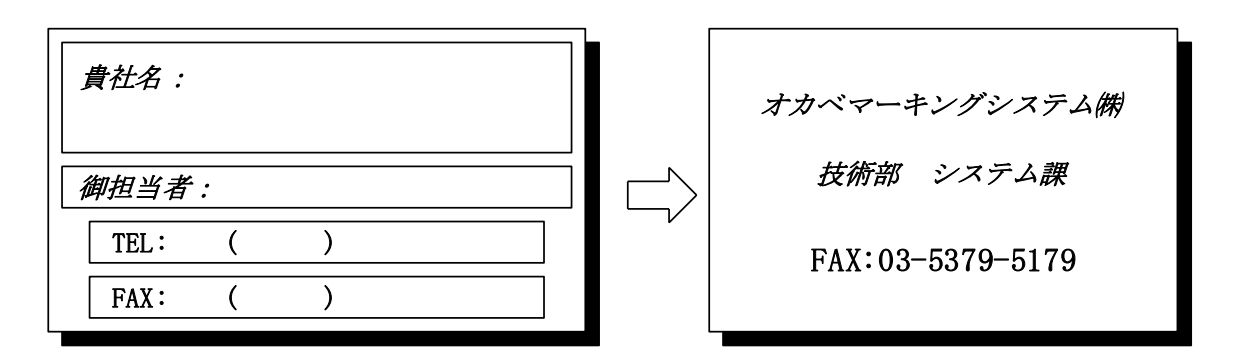

| パソコンのメーカー名 |                      |             |   |
|------------|----------------------|-------------|---|
| パソコンの機種名   |                      |             |   |
|            | $\Box M - 96XX$ (II) | シリーズ□M9620  |   |
| プリンタの機種名   | □M-9200              | □ X i 3 2 0 |   |
|            | □その他(                |             | ) |
| 用紙名        | 百貨店標準(               | )号          |   |

| お問合せ内容: |  |  |
|---------|--|--|
|         |  |  |
|         |  |  |
|         |  |  |
|         |  |  |
|         |  |  |
|         |  |  |
|         |  |  |
|         |  |  |
|         |  |  |
|         |  |  |
|         |  |  |
|         |  |  |
|         |  |  |
|         |  |  |